# Generate Self-Signed Web Certificate For vManage

#### Contents

| Introduction           |
|------------------------|
| Background Information |
| Problem                |
| Solution               |
| Related Information    |

#### Introduction

This document describes how to generate and install a self-signed web certificate when the existing one is expired on an on-prem vManage.

## **Background Information**

Cisco does not sign web certificates for such deployments. Customers have to sign it by their own Certificate Authority (CA) or some 3rd party CA.

# Problem

vManage web certificate is going to expire or has already expired. Access to the Graphical User Interface (GUI) can be lost or you can see permanent alarm in GUI about certificate expired.

## Solution

If you are not concerned about the security aspect of self-signed certificate usage and just want to avoid alarm message and possible problems with vManage GUI access due to expired certificate, then you can use this solution with self-signed web certificate on a vManage.

1. In the vManage GUI, navigate to Administration >Settings > Web Server Certificate > Certificate and then save this information somewhere about certificate subject, for example, Subject: CN=vmanage, OU=Cisco SDWAN, O=Cisco Systems, L=San Jose, ST=CA, C=US.

| Web Server Certificate                                                                                                    | 13 Jul 2024 12:30:30 AM CS                                                                                                    | R   Certificate                |
|----------------------------------------------------------------------------------------------------|----------------------------------------------------------------------------------------------------|--------------------------------|
| View Import                                                                                                    |                                                                                                    |                                |
| Certificate                                                                                                    |                                                                                                    |                                |
| [<br>Version: V3<br>Subject: CN+mmanage, OLE-Claco SDWAN, 0=Claco Systems, L=S<br>Signature Algorithm: SHA256withRSA, 0ID = 1.2.840.113549.1.1.<br>Key: Sun RSA public key, 2048 bits<br>modulus:<br>232574226597231529448939413706796603229471275661727.<br>2311231891510581034090152514372077801695991514889691<br>2559592011955505020533500125379439663956104382201943<br>public exponent: 65537<br>Validity: [From: FiA Jug 09 003030 CEST 2019,<br>Tc: Sta Jul 13 00:3030 CEST 2014,<br>Tc: Sta Jul 13 00:3030 CEST 2014,<br>Issuer: CN+vmanage, 0U-Claco SJWAN, 0=Claco Systems, L=Sa<br>SerialNumber. [ 1193756] | in Jose, ST=CA, C=US<br>1<br>1<br>1<br>1<br>1567005780853862318177138330202276269146134990362485498651156210938818891769834287129736981667130016526207139832013993030166631321624231252892044164101597241923052<br>19517478047229573781204247939322989166065312243000764649339290845453358248606092626169638776521725768124279300638676674933759882569141385521292256491747474349087662<br>195174780472295737812042479393229891660533122430007646493392908454533582486060926261696387765217257681242793064867674933759882569141385521292256491747474349087662<br>1611762521697203144861309110671191948813513203545050136221855234826228848105049451459370645612042907851141913 | 7012553150009<br>2725395717414 |

2. In the vManage GUI, navigate to Administration >Settings > Web Server Certificate > CSR and select Generate in order to generate a new Certificate Signing Request (CSR). Ensure you enter the values from the Subject that you captured on the previous step.

| Web Server Certificate | 13 Jul 2024 12 |
|------------------------|----------------|
| Common Name            |                |
| vmanage                | E              |
| Organizational Unit    | Organization   |
| Cisco SDWAN            | Cisco Systems  |
| City                   | State          |
| San Jose               | CA             |
| 2-Letter Country Code  |                |
| US                     |                |
| Validity               |                |
| 3 Years 🌻              |                |
|                        |                |
| Generate Cancel        |                |

3. Copy **newly generated CSR** to the copy-paste buffer as shown in the image.

| Web Server Certificate                                                                                                    | 13 Jul 2024 12:30:30 AM                                                                                                    | CSR   Certificate |
|----------------------------------------------------------------------------------------------------|----------------------------------------------------------------------------------------------------|-------------------|
|                                                                                                    |                                                                                                    |                   |
| CSR                                                                                                    |                                                                                                    | ≜ Download        |
| HEGIN NUK CERTIFICATE ERQUEST-     MEGIN KUK CERTIFICATE ERQUEST-     MEGIN KUK CERTIFICATE ERQUEST-     Valgubarden und Kuk Kuk Kuk Kuk Kuk Kuk Kuk Kuk Kuk Kuk | TANIMMELVO-YTOYOQH<br>MattiGNUECOMLODI<br>SabbigEbnQuAAlB<br>Mittelling-ut2gdS3137<br>00DECIDydahi<br>LunkeqQYWDZA<br>ZammibB_NUEF<br>GolgD2aBCNq1F<br>GolgD2aBCNq1F<br>GolgD2BCNq1F<br>GolgD2BCNq1F<br>GolgD2B |                   |

4. Then enter a vshell and paste buffer content with CSR into the file on the vManage with help of **echo** command.

vmanage# vmanage# vshell vmanage:~\$ mkdir web vmanage:~\$ cd web vmanage:~/web\$ echo "----BEGIN NEW CERTIFICATE REQUEST----> MIICsjCCAZoCAQAwbTELMAkGA1UEBhMCVVMxCzAJBgNVBAgTAkNBMREwDwYDVQQH > EwhTYW4gSm9zZTEWMBQGA1UEChMNQ21zY28gU31zdGVtczEUMBIGA1UECxMLQ21z > Y28gU0RXQU4xEDA0BgNVBAMTB3ZtYW5hZ2UwggEiMA0GCSqGSIb3DQEBAQUAA4IB > DwAwqqEKAoIBAQCRDdIKGUYuDwobn60PeDqfq96d+r5z66VQ8NBTBBhqwZqG57J7 > YIY9yNF5oSb+b1xUEXb61Wntq7qSHSzJhFDX0BaL4/c9110Qped3yDE1CE01y3oH > y88yg7TIZjnmz+j8Io92cRXnZLZ9YJwfs9PwEF0Z/4Gw5QIkukdAmLmkeKj0WD2A > 4pG2sV80g+hnhUw8tJ1rKzQKsj2JJmD+ikeZbXu36iZvdKJB34iM2AsmsRbJhUFf > ujUU705E0z1nF2SBCJ+fpf7ze75dQRrBT0PA23QRobQEEq5wSMc+G//jD26zBCNq > IEyUAX0/ONQfOqtMmcBm7QJDESseOSufv4b9AgMBAAGgADANBgkqhkiG9w0BAQsF > AAOCAQEAK2BenHnfYuW1agdcYrZJD6+uGC6fNfI6qqmvv9XEPFFW0QfPhu8rESyY > K3qgf/ED+iCXEk/hudnf09vZ6gygM+P8a/zN3+J3VM5zCb6tn7vM0/cytcJ0NPtu > mnZGpD0+XjZDDLYmS6j1B+h05gXeYyQ1t4Qv/s2H8jPhIWTraV376E+S9o318cva > 7D7yp3W+ce5ItHs90bKWOaexVsypAV4USrDaVsfSbyU97G2rCXqmMgRLJdBwZofg > 04qsgrC8qG28aue1Q88XPa/HQtpOWB/Pxg7oe91s59Je/ETsMkR3vt7ag1emyXAJ > nal67+T/QWgLSJB2pQuPHo51MbA55w==

> -----END NEW CERTIFICATE REQUEST-----" > web\_cert.csr

5. Ensure that CSR is saved correctly with the help of **cat** command.

```
vmanage:~/web$ cat web_cert.csr
----BEGIN NEW CERTIFICATE REQUEST----
MIICsjCCAZoCAQAwbTELMAkGA1UEBhMCVVMxCzAJBgNVBAgTAkNBMREwDwYDVQQH
EwhTYW4gSm9zZTEWMBQGA1UEChMNQ21zY28gU31zdGVtczEUMBIGA1UECxMLQ21z
Y28gU0RXQU4xEDA0BgNVBAMTB3ZtYW5hZ2UwggEiMA0GCSqGSIb3DQEBAQUAA4IB
DwAwggEKAoIBAQCRDdIKGUYuDwobn60PeDgfg96d+r5z66VQ8NBTBBhgwZgG57J7
YIY9yNF5oSb+b1xUEXb61Wntq7qSHSzJhFDX0BaL4/c9110Qped3yDE1CE01y3oH
y88yg7TIZjnmz+j8Io92cRXnZLZ9YJwfs9PwEF0Z/4Gw5QIkukdAmLmkeKjOWD2A
4pG2sV80g+hnhUw8tJ1rKzQKsj2JJmD+ikeZbXu36iZvdKJB34iM2AsmsRbJhUFf
ujUU705E0z1nF2SBCJ+fpf7ze75dQRrBT0PA23QRobQEEg5wSMc+G//jD26zBCNg
IEyUAX0/ONQfOqtMmcBm7QJDESseOSufv4b9AgMBAAGgADANBgkqhkiG9w0BAQsF
AAOCAQEAK2BenHnfYuW1agdcYrZJD6+uGC6fNfI6qqmvv9XEPFFW0QfPhu8rESyY
K3qgf/ED+iCXEk/hudnf09vZ6gygM+P8a/zN3+J3VM5zCb6tn7vM0/cytcJ0NPtu
mnZGpDO+XjZDDLYmS6j1B+h05qXeYyQ1t4Qv/s2H8jPhIWTraV376E+S9o318cva
7D7yp3W+ce5ItHs90bKWOaexVsypAV4USrDaVsfSbyU97G2rCXqmMgRLJdBwZofg
04qsgrC8qG28aue1Q88XPa/HQtpOWB/Pxg7oe91s59Je/ETsMkR3vt7aglemyXAJ
na167+T/QWgLSJB2pQuPHo51MbA55w==
----END NEW CERTIFICATE REQUEST----
```

vmanage:~/web\$

6. With the help of openssl, generate a **key** for Root Certificate named rootca.key.

```
vmanage:~/web$ openssl genrsa -out rootca.key 2048
Generating RSA private key, 2048 bit long modulus
...
e is 65537 (0x10001)
vmanage:~/web$ ls
rootca.key web_cert.csr
vmanage:~/web$
```

7. Generate Root CA certificate named rootca.pem and sign it with rootca.key that was generated on the previous step.

```
vmanage:~/web$ openss] req -x509 -new -nodes -key rootca.key -sha256 -days 4000 -out rootca.pem
You are about to be asked to enter information that will be incorporated
into your certificate request.
What you are about to enter is what is called a Distinguished Name or a DN.
There are quite a few fields but you can leave some blank
For some fields there will be a default value,
If you enter '.', the field will be left blank.
-----
Country Name (2 letter code) [AU]:US
State or Province Name (full name) [Some-State]:CA
Locality Name (eg, city) []:San Jose
Organization Name (eg, company) [Internet Widgits Pty Ltd]:Cisco Systems
Organizational Unit Name (eg, section) []:Cisco SDWAN
Common Name (e.g. server FQDN or YOUR name) []:vmanage
Email Address []:
```

vmanage:~/web\$ ls
rootca.key rootca.pem web\_cert.csr
vmanage:~/web\$

8. Sign your **CSR** with Root CA certificate and key.

```
vmanage:~/web$ openssl x509 -req -in web_cert.csr -CA rootca.pem -CAkey rootca.key -CAcreateserial -out
Signature ok
subject=/C=US/ST=CA/L=San Jose/O=Cisco Systems/OU=Cisco SDWAN/CN=vmanage
Getting CA Private Key
vmanage:~/web$ ls
rootca.key rootca.pem rootca.srl web_cert.crt web_cert.csr
vmanage:~/web$
```

9. Copy a **new signed certificate** to the copy-paste buffer. You can use **cat** in order to view the signed certificate.

```
vmanage:~/web$ cat web_cert.crt
----BEGIN CERTIFICATE-----
MIIDVjCCAj4CCQDXH8G1DhvL4DANBgkqhkiG9w0BAQsFADBtMQswCQYDVQQGEwJV
UzELMAkGA1UECAwCQ0ExETAPBgNVBAcMCFNhbiBKb3N1MRYwFAYDVQQKDA1DaXNj
byBTeXN0ZW1zMRQwEgYDVQQLDAtDaXNjbyBTRFdBTjEQMA4GA1UEAwwHdm1hbmFn
ZTAeFw0x0TEwMjIw0DU0MzdaFw0zMDEwMDQw0DU0MzdaMG0xCzAJBgNVBAYTA1VT
MQswCQYDVQQIEwJDQTERMA8GA1UEBxMIU2FuIEpvc2UxFiAUBqNVBAoTDUNpc2Nv
IFN5c3R1bXMxFDASBgNVBAsTCONpc2NvIFNEV0FOMRAwDgYDVQQDEwd2bWFuYWd1
MIIBIjANBgkqhkiG9w0BAQEFAAOCAQ8AMIIBCgKCAQEAkQ3SCh1GLg8KG5+tD3g6
n6venfq+c+u1UPDQUwQYYMGYBueye2CGPcjReaEm/m9cVBF2+tVp7au6kh0syYRQ
19AWi+P3PZZTkKXnd8gxJQhNJct6B8vPMo00yGY55s/o/CKPdnEV52S2fWCcH7PT
8BBdGf+BsOUCJLpHQJi5pHioz1g9gOKRtrFfDoPoZ4VMPLSdaysOCrI9iSZg/opH
mW17t+omb3SiQd+IjNgLJrEWyYVBX7o1FOzuRNM9ZxdkgQifn6X+83u+XUEawU9D
wNt0EaG0BBI0cEjHPhv/4w9uswQjYCBM1AF9P9DUHzqrTJnAZu0CQxErHjkrn7+G
/QIDAQABMAOGCSqGSIb3DQEBCwUAA4IBAQBZAIxV/GI/APOaw54PA//+QMUs9t+b
i61hATUuTdyQwOuQSSfGjhWypDsqm3oh86GXmgoxIF1D/UmcOXHKVeK/MZrhZ/P9
USAAnPGyqOha/TqQvPbSMKALHj9cGc9389io2AAeDQqneEcDqie5uOs0M0vBth3V
DXpq8mYgTjhqIUyab4txWZwXvQmZj+Hu2h2S4wj//us92KgE+XcljNeaky/GEZqZ
jWNoWDgWeJdsm8hx2QteHHbDTahuArVJf1p45eLIcJR1k01RL8TTroWaST1bZCJz
20aYK4S0K0nTkpscuVIrXHkwNN6Ka4q9/rVxnLzAf1J4E9DXojpD3qNH
----END CERTIFICATE-----
```

10. Import the certificate into the vManage. In order to do so, navigate to **Administration** >**Settings** > **Web Server Certificate** > **Import** and paste the content of your copy-paste buffer as shown in the image.

| Web Server Certificate                                                                                                    | 13 Jul 2024 12:30:30 AM                                                                                                    | CSR   Certificate |
|----------------------------------------------------------------------------------------------------|----------------------------------------------------------------------------------------------------|-------------------|
| View Import                                                                                                    |                                                                                                    |                   |
| Certificate                                                                                                    |                                                                                                    | Select a file     |
| EXIST CERTIFICATE     EXIST CONTRICTS     EXIST CONTRICTS     EXIST CONTRICTS     EXIST CONTRICTS     EXIST     EXIST CONTRICTS     EXIST     EXIST     ZINAL     ZINAL | NHCRYDYDOGEEUU/Y<br>KHCRYDQUACEUU/Y<br>KHCRYDQUACEUU/Y<br>CarcAx-BayNUAX/TAVT<br>CarcAx-BayNUAX/TAVT<br>CarcAx-BayNUAX/TAVT<br>CapRisof-HDgb<br>CapRisof-HDgb<br>CapRisof-HDgb<br>CarcAx/HAV/TAUSUF<br>CarcAx/HAV/TAUSUF<br>CArcAx/HAV/TAUSUF<br>CArcAx/HAV/TAUSUF<br>CArcA | ۲                 |

11. If you did everything right, vManage shows Certificate Installed Successfully as shown in the image.

12. Finally, check the result and ensure the certificate validity date updated successfully as shown in the image.

| Web Server Certificate | 04 Oct 2030 10:54:37 AM | CSR   Certificate |
|------------------------|-------------------------|-------------------|
| View Import            |                         |                   |
| Certificate            |                         |                   |

## **Related Information**

- OpenSSL man
- <u>Technical Support & Documentation Cisco Systems</u>